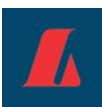

# Leiðbeiningar fyrir útprentun á greiðsluseðil

### **OCR-leturgerð**

#### Windows 7 stýrikerfi

Áður en greiðsluseðill er prentaður þarf að setja upp OCR-leturgerð á tölvuna ef það hefur ekki verið gert áður. Leturgerðina má finna í <u>zip skrá á vef Landsbankans</u>. Afþjappa þarf .zip skránni eða afrita leturgerðina í skrá (folder) á tölvunni.

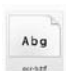

Finnið skrána , hægri smellið á hana og veljið Install. Þá hefur leturgerðin verið sett upp.

#### Windows XP stýrikerfi

Farið í Start -> Settings -> Control Panel og tvísmellið á Fonts

| 😼 Control Panel                                 |                      |          |
|-------------------------------------------------|----------------------|----------|
| Eile Edit View Favorites Tools Help             |                      |          |
| Address 📴 Control Panel                         |                      | 💌 🄁 Go   |
| 📙 😋 Back 🔻 🕤 👻 🏂 📔 🔎 Search 🛛 🌔 Folders         | 🕼 🌶 🗙 🍤   🔠•         | Links »  |
| Name 🔺                                          | Comments             | <b>_</b> |
| Administrative Tools                            | Configure administr  |          |
| 📮 Adobe Gamma                                   | Calibrate monitor fo |          |
| 📜 APPN Node Properties                          | View and display AP  |          |
| 🌯 Automatic Updates                             | Set up Windows to    |          |
| 🔗 Date and Time                                 | Set the date, time,  |          |
| 💁 Display                                       | Change the appear    |          |
| Folder Options                                  | Customize the displ  |          |
| Fonts                                           | Add, change, and     |          |
| 🗁 Game Controllers                              | Add, remove, and c   |          |
| Internet Options                                | Configure your Inte  |          |
| a Keyboard                                      | Customize your key   |          |
| 🙀 Licensing                                     | Changes licensing o  | _        |
| Mail Mail                                       | Microsoft Office Ou  | <u> </u> |
| Add, change, and manage fonts on your computer. |                      | 11.      |

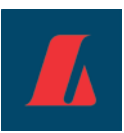

#### Þá opnast glugginn hér að neðan

| <u>े</u> Fonts                  |                                   |                               |                           |                             |                             | <u>- 🗆 ×</u> |
|---------------------------------|-----------------------------------|-------------------------------|---------------------------|-----------------------------|-----------------------------|--------------|
| <u> </u>                        | <u>V</u> iew F <u>a</u> vori      | tes <u>T</u> ools <u>H</u>    | elp                       |                             |                             | -            |
| Address 🔂                       | 🖌 A <u>d</u> dress 🚵 Fonts 💽 🄁 Go |                               |                           |                             |                             |              |
| 🛛 😋 Back 👻                      | ) - 🔊 🌶                           | 🗅 Search 🛛 🌔 F                | olders 🛛 💶                | ••• AB 📰                    |                             | Links »      |
| 0                               | 0                                 | 0                             | 0                         | 0                           | 0                           |              |
| Agency FB<br>(TrueType)         | Agency FB<br>Bold (Tr             | Algerian<br>(TrueType)        | Arial<br>(TrueType)       | Arial Black<br>(TrueType)   | Arial Bold<br>(TrueType)    |              |
| 0                               | 0                                 | 0                             | 0                         | 0                           | 0                           |              |
| Arial Bold Italic<br>(TrueType) | Arial Italic<br>(TrueType)        | Arial Narrow<br>(TrueType)    | Arial Narrow<br>Bold (Tru | Arial Narrow<br>Bold Italic | Arial Narrow<br>Italic (Tru |              |
| 0                               | 0                                 | 0                             | 0                         | 0                           | 0                           |              |
| Arial Rounded<br>MT Bold (Tr    | Arial Unicode<br>MS (TrueType)    | Baskerville Old<br>Face (True | Bauhaus 93<br>(TrueType)  | Bell MT<br>(TrueType)       | Bell MT Bold<br>(TrueType)  | •            |
| 268 font(s)                     |                                   |                               |                           |                             |                             |              |

Farið svo í File-> Install new Font

| Add Fonts                                                                                                    | X           |
|----------------------------------------------------------------------------------------------------|-------------|
| List of fonts:<br>OCR-B 10 Pitch BT (TrueType)<br>OCR-B Bold (TrueType)                                                                                        | OK<br>Close |
| Folders:                                                                                                    | Select All  |
| c:\ Drives:<br>C:\ ATI<br>C:\ C:<br>ATI<br>C:<br>Documents and Se<br>C:<br>Drives:<br>C:<br>Drives:<br>C:<br>C:<br>C:<br>C:<br>C:<br>C:<br>C:<br>C:<br>C:<br>C | Network     |
| ☐ logs ☑ Copy fonts to Fonts folder                                                                                                    |             |

Farið í Folders þar sem leitað er eftir skráarsvæðinu sem geymir leturgerðina sem sótt var .zip skránni með leiðbeiningunum. Þegar rétta skráarsvæðið (folder) er valið birtist skriftin OCR-B 10 Pitch PT (True Type) í glugganum að ofan í List of fonts. Veldu ofangreinda leturgerð og smelltu á OK.

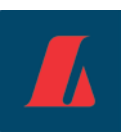

# Útprentun

Til þess að upplýsingar lendi á réttum stað á greiðsluseðlinum þarf að stilla prentun í vafranum.

### Firefox

x Page Setup Format & Options Margins & Header/Footer Margins (millimeters) <u>T</u>op: 20.0 <u>R</u>ight: Left: 0.0 0.0 Bottom: 20.0 Headers & Footers --blank----blank----blank--Ŧ Ŧ Ŧ Left: Center: Right: -blank--Ŧ --blank---blank--OK Cancel

Farið í File -> Page Setup... og stillið uppsetningu síðu eins og eftirfarandi mynd sýnir

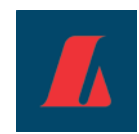

## Internet Explorer

Farið í Print > Page Setup... og stillið uppsetningu síðu eins og eftirfarandi mynd sýnir

| Page Setup                                |                                                                       | 23                                                                                                    |
|-------------------------------------------|-----------------------------------------------------------------------|----------------------------------------------------------------------------------------------------|
| Paper Options<br>Page Size:<br>A4         | Margins (millimeters)<br>Left: 0<br>Right: 0<br>Top: 25<br>Bottom: 25 | Standard grad (start)<br>Standard grad (start)<br>Standard grad (start)<br>Standard grad (start)<br>Standard grad (start)<br>Start (start)<br>Start (star |
| Headers and Footers<br>Header:<br>-Empty- | Footer:<br>-Empty-                                                    |                                                                                                    |
| -Empty-                                   | -Empty-                                                               | •                                                                                                    |
| -Empty-                                   | -Empty-                                                               | •                                                                                                    |
| Change font                               |                                                                       |                                                                                                    |
|                                           |                                                                       | OK Cancel                                                                                                    |